# Cisco Catalyst 9000 upgrade van licentie - offline methode

## Inhoud

Inleiding Cisco Catalyst 9000 upgrade van licentie - offline methode

# Inleiding

In dit document worden de stappen beschreven die nodig zijn om van evaluatielicentie naar DNA Subscription License (Essentials/Advantage/Premier) te upgraden.

## Cisco Catalyst 9000 upgrade van licentie - offline methode

Wanneer een nieuwe switch online komt, start deze op met de Evaluation Network License, die 90 dagen geldig is. Tijdens deze periode moet de switch communiceren met Cisco Smart Software Manager (CSM). Aangezien de CSSM-server in de cloud van Cisco is gebaseerd, is internetconnectiviteit vereist, zodat de switch de cloud van Cisco kan bereiken.

Dit is echter niet toegestaan in sommige netwerken van klanten, zoals de financiële en banksector, of in de veilige omgeving van sommige klanten, die geen toegang hebben tot internet (AirGap-omgeving).

In dergelijke gevallen zouden klanten en partners moeten vertrouwen op offline methoden om de DNA-licentie te installeren.

Dit document is afhankelijk van het DNA Center dat optreedt als Licentiebeheer. Het is belangrijk dat DNA Center op het internet wordt aangesloten, zodat het informatie kan verzamelen over ALLE licenties die de klant via zijn SMART ACCOUNT/VIRTUAL ACCOUNT heeft gekocht. Zodra DNA Center deze informatie heeft, kan het offline worden gezet, en de rest van de stappen kan allemaal worden uitgevoerd zonder DNA Center en Switches die verbinding maken met het internet.

1. DNA-centrum was verbonden met het internet en communiceerde met de CSSM-server om informatie te verzamelen over de licenties van de klanten. De klant heeft 53 licenties (48 Essential en 5 Advantage).

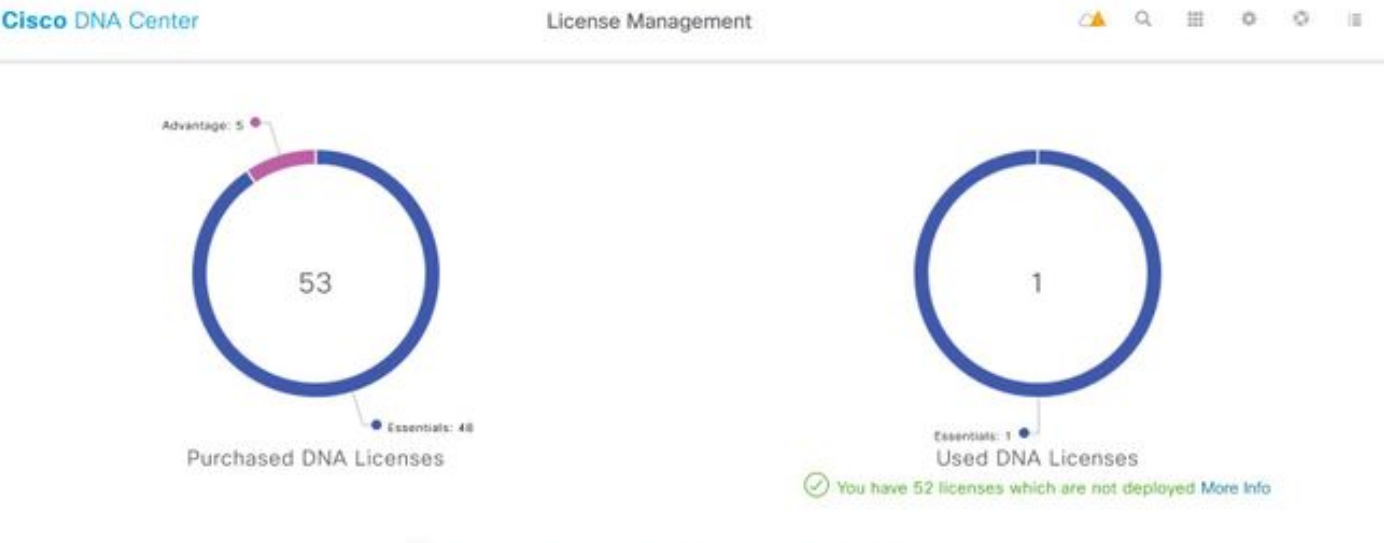

You have license(s) expiring on 1 device(s) in next 90 days View

Ga naar alle licenties in de 'Licentiebeheer'-app van DNA Center. U krijgt een overzicht van alle apparaten die door DNA Center worden beheerd en hun licentiestatus. In de velden **Registratiestatus** en **Autorisatiestatus** wordt de status van de DNA-licentie weergegeven, ongeacht of het apparaat in de Eval-modus of in de DNA-abonnementsmodus werkt. U moet de **Registered-SLR** en **Authorised** status van de apparaten zien zoals weergegeven in de afbeelding.

| Ciso    | Cisco DNA Center                |                      |               |                                                 |                  | se Manage                    | ment            |                    |                     | ≃▲                  | Q         | ш                 | ¢                      |
|---------|---------------------------------|----------------------|---------------|-------------------------------------------------|------------------|------------------------------|-----------------|--------------------|---------------------|---------------------|-----------|-------------------|------------------------|
| ∀ Filte | 7 Filter Actions 🖂 🖄 Upload CSV |                      |               |                                                 |                  |                              |                 |                    |                     |                     | ΞC        | Find              |                        |
|         | Device<br>Name                  | Device<br>Family     | IP<br>Address | Device<br>Series                                | DNA<br>License 🔺 | DNA<br>License<br>Expiry     | License<br>Mode | Network<br>License | Registration status | Authoriz<br>status  | ation     | Res<br>Sta        | servation<br>itus      |
|         | Switch                          | Switches<br>and Hubs | 10.1.100.10   | Cisco<br>Catalyst<br>9200<br>Series<br>Switches | Essentials       | Mar 22,<br>2021<br>🛆 55 Days | SL              | Essentials         | Unregistered        | Evaluatio<br>Mode   | n         | Rec<br>coc<br>ger | quest<br>de<br>nerated |
|         | Switch                          | Switches<br>and Hubs | 10.1.100.11   | Cisco<br>Catalyst<br>9200<br>Series<br>Switches | Essentials       | NA                           | SL              | Essentials         | Registered -<br>SLR | Authoriz<br>Reserve | ed -<br>I | Ins               | talled                 |

2. Om het DNA-centrum in staat te stellen de switch te beheren, moet de switch worden opgenomen in de inventarislijst van het DNA-centrum. Als het er nog niet is, kan dit worden bereikt door 1. Plug-in-play proces, dat via DHCP wordt gedaan. Of 2. Stel de switch handmatig in met een IP-adres, een wachtwoord en een lokale gebruikersnaam/wachtwoord in. DNA Center gebruikt deze informatie in het detectieproces om de nieuwe switch te vinden.

3. Zodra de switch in de **inventaris** van DNA-centra is opgenomen. Ga naar **Licentiebeheer > Alle licenties**. Selecteer de switch(s) waaraan u de DNA-licentie wilt toevoegen, zoals in de afbeelding wordt weergegeven.

| Filte | r Ac       | tions 🗸 🔄 Uplo                             | ad CSV             |   |                                              |                |                              |                 |                    |                    | 20         | 100                        |   |             |
|-------|------------|--------------------------------------------|--------------------|---|----------------------------------------------|----------------|------------------------------|-----------------|--------------------|--------------------|------------|----------------------------|---|-------------|
|       | Dev<br>Nan | Change DNA Licer<br>Change Virtual Ac      | nse<br>count       |   | Jevice<br>Series                             | DNA<br>License | DNA<br>License<br>Expiry     | License<br>Mode | Network<br>License | Virtual<br>Account | Site       | Registration<br>status     | > | 1<br>Expand |
|       | Swit       | Manage Smart Lic<br>Manage License R       | ense<br>eservation | 2 | Disco<br>Datalyst<br>7200 Series<br>Switches | Essentials     | Mar 21,<br>2021<br>A 88 Days | SL.             | Essentials         | NA.                | Unassigned | Unvegistered               |   |             |
|       | Switch     | Deposit Traditiona<br>omnuotes<br>and Habs | 10.1.100.11        |   | Disco<br>Catalyst<br>9200 Series<br>Switches | Essentials     | Mar 22,<br>2021<br>🛆 th Days | SL              | Essentials         | NA                 | Unassigned | Reservation in<br>Progress |   |             |

4. Ga vervolgens naar **Handelingen**, selecteer **Licentiereservering beheren** en **schakel vervolgens Licentiereservering in**. Selecteer **Specifieke licentiereservering**, klik op **Doorgaan** om de aanvraagcode te genereren zoals in de afbeelding.

| Filte | N AC       | tions 🖂 🗄 Uple                             | ad CSV              |   | Selected                                     |                |                              |                 |                    |                    | ΞQ         | Find                       |   |             |
|-------|------------|--------------------------------------------|---------------------|---|----------------------------------------------|----------------|------------------------------|-----------------|--------------------|--------------------|------------|----------------------------|---|-------------|
|       | Dev<br>Nan | Change DNA Lice<br>Change Virtual Ac       | nse<br>count        |   | Jevice<br>Series                             | DNA<br>License | DNA<br>License<br>Expiry     | License<br>Mode | Network<br>License | Virtual<br>Account | Site       | Registration status        | > | 1<br>Expans |
|       | Swit       | Manage Smart Lic<br>Manage License F       | ense<br>Reservation | 0 | Disco<br>Datalyst<br>7200 Series<br>Switches | Essentials     | Mar 21,<br>2021<br>🔥 88 Days | SL              | Essentials         | NA                 | Unassigned | Urvegistered               |   |             |
|       | Switch     | Deposit Traditiona<br>omicides<br>and Habs | 10.1.100.11         |   | Disco<br>Catalyst<br>9200 Series<br>Switches | Essentials     | Mar 22,<br>2021              | SL.             | Essentials         | NA                 | Unassigned | Reservation in<br>Progress |   |             |

| Cisc    | Cisco DNA Center |                      |               |                                     | Licens              | se Manag       | ement               |            |             |       | ۹      | ш     | •       |
|---------|------------------|----------------------|---------------|-------------------------------------|---------------------|----------------|---------------------|------------|-------------|-------|--------|-------|---------|
|         |                  |                      |               | E                                   | Enable L            | icense         | Reservat            | ion        |             |       |        |       | ×       |
| T Filte | De<br>Na         | 1 Reservati          | on Type       | 2 Request                           | Code                | 3 Virtu        | al Account          | 4 Authori  | zation Code |       | 5 4    | Apply |         |
|         | Sw. (            | Select License I     | Reservation T | 'ype<br>LR) <b>O</b> Perma          | nent License Re     | eservation (Pl | .R) 🚺               |            |             |       |        |       |         |
|         | SM               | Note: Clicking o     | n continue w  | ill fetch Request                   | Code for the<br>Can | selected d     | evices.<br>Continue |            |             |       |        |       |         |
|         | Switch           | Switches<br>and Hubs | 10.1.100.12   | Catalyst<br>9200 Series<br>Switches | Essentials          | NA             | SL                  | Essentials | NA          | Unass | signed | Regis | tered - |

5. In deze fase logt het DNA-centrum in bij de switch en genereert het een aanvraagcode van de switch. Klik nadat de aanvraagcode is gegenereerd op **Exporteren in het CSV-bestand**.

6. Login met Cisco Smart Software Manager (CSSM). U ziet alle DNA-licenties die door de klant zijn aangeschaft. Deze afbeelding toont een voorbeeld van een slimme account van een klant zoals in de afbeelding.

#### Virtual Account: DEFAULT -

| Genera | Licenses                 | Product Instances    | Event Log |                 |                   |              |             |     |
|--------|--------------------------|----------------------|-----------|-----------------|-------------------|--------------|-------------|-----|
| Ava    | ailable Actions 👻        | Manage License       | Tags      | nse Reservation | C)•               |              | Search      | h b |
|        | license                  |                      | Billing   | Purchased       | In Use            | Substitution | Balance Ale | rts |
|        | Aironet DNA Advantage T  | erm Licenses         | Prepaid   | 3               | 0                 |              | + 3         |     |
|        | AP Perpetual Networkstad | k Advantage          | Prepaid   | 3               | 0                 |              | + 3         |     |
|        | C9200 DNA Essentials, 24 | I-port Term licenses | Prepaid   | 85              | 1<br>(1 Reserved) |              | * 84        |     |
|        | C9200 Network Essentials | s, 24-port license   | Prepaid   | 85              | 1<br>(1 Reserved) |              | + 84        |     |
|        | C9200L DNA Essentials,   | 24-port Term license | Prepaid   | 2               | 0                 |              | + 2         |     |
|        | C9200L DNA Essentials, 4 | 18-port Term license | Prepaid   | 2               | 0                 |              | * 2         |     |
|        | C9200L Network Essentia  | ls, 24-port license  | Prepaid   | 2               | 0                 | -            | + 2         |     |
|        | C9200L Network Essentia  | ls, 48-port license  | Prepaid   | 2               | 0                 |              | + 2         |     |
|        | C9300 48P DNA Advanta    | ge                   | Prepaid   | 5               | 0                 |              | + 5         |     |
|        | C9300 48P Network Adva   | ntage                | Prepaid   | 5               | 0                 | -            | + 5         |     |

7. Wanneer het eerder gegenereerde **CSV-**bestand van DNA Center wordt gebruikt, moet een autorisatiecode van het CSM worden gegenereerd. Deze autorisatiecode maakt het mogelijk een permanente DNA-vergunning te gebruiken op een apparaat dat geen internettoegang heeft.

| General Licenses Product Instances          | Event Log |                 |                   |              |                |
|---------------------------------------------|-----------|-----------------|-------------------|--------------|----------------|
| Available Actions ~ Manage Licen            | se Tags   | nse Reservation | D•                |              | Search b       |
| License                                     | Billing   | Purchased       | In Use            | Substitution | Balance Alerts |
| Aironet DNA Advantage Term Licenses         | Prepaid   | 3               | 0                 |              | + 3            |
| AP Perpetual Networkstack Advantage         | Prepaid   | 3               | 0                 |              | + 3            |
| C9200 DNA Essentials, 24-port Term licenses | Prepaid   | 85              | 1<br>(1 Reserved) |              | * 84           |
| C9200 Network Essentials, 24-port license   | Prepaid   | 85              | 1<br>(1 Reserved) |              | + 84           |
| C9200L DNA Essentials, 24-port Term license | Prepaid   | 2               | 0                 |              | + 2            |
| C9200L DNA Essentials, 48-port Term license | Prepaid   | 2               | 0                 |              | + 2            |
| C9200L Network Essentials, 24-port license  | Prepaid   | 2               | 0                 | -            | + 2            |
| C9200L Network Essentials, 48-port license  | Prepaid   | 2               | 0                 |              | + 2            |
| C9300 48P DNA Advantage                     | Prepaid   | 5               | 0                 |              | + 5            |
| C9300 48P Network Advantage                 | Prepaid   | 5               | 0                 | -            | + 5            |

Virtual Account: DEFAULT -

| STEP 1                                                                                                    | STEP 2                                                                                                    | STEP 3                                                                      | STEP 2       | 4         |           |         |        |      |
|----------------------------------------------------------------------------------------------------|----------------------------------------------------------------------------------------------------|-----------------------------------------------------------------------------|--------------|-----------|-----------|---------|--------|------|
| Enter Request Code                                                                                                    | Select Licenses                                                                                                    | Review and confirm                                                          | Authorizat   | ion Code  |           |         |        |      |
| You can reserve licenses for produ<br>You will begin by generating a Res<br>To learn how to generate this code<br>Once you have generated the cod | uct instances that cannot connect to th<br>ervation Request Code from the prod<br>b, see the configuration guide for the p<br>e: | e Internet for security reasons.<br>uct instance.<br>roduct being licensed. |              |           |           |         |        | ^    |
| 1) Enter the Reservation Requ                                                                                                    | est Code below                                                                                                    |                                                                             |              |           |           |         |        |      |
| 2) Select the licenses to be res                                                                                                    | served                                                                                                    |                                                                             |              |           |           |         |        |      |
| 3) Generate a Reservation Aut                                                                                                    | horization Code                                                                                                    |                                                                             |              |           |           |         |        | - R  |
| <ol><li>Enter the Reservation Author</li></ol>                                                                                                    | orization Code on the product instance                                                                                           | to activate the features                                                    |              |           |           |         |        | - F  |
| <ul> <li>Reservation Request Code:</li> </ul>                                                                                                    |                                                                                                    |                                                                             |              |           |           |         |        |      |
| CB-ZC9200-24T                                                                                                    | 22                                                                                                    |                                                                             |              |           |           |         |        |      |
|                                                                                                    |                                                                                                    | Br                                                                          | owse Upload  |           |           |         |        |      |
| To learn how to enter this code, s                                                                                                    | ee the configuration guide for the prod                                                                                          | luct being licensed                                                         |              |           |           |         |        | ~    |
|                                                                                                    |                                                                                                    |                                                                             |              |           |           |         | _      | _    |
|                                                                                                    |                                                                                                    |                                                                             |              |           |           |         | Cancel | Next |
|                                                                                                    |                                                                                                    |                                                                             |              |           |           |         |        |      |
| STEP 1 🗸                                                                                                    | STEP 2                                                                                                    | STEP 3                                                                      | STEP /       |           |           |         |        |      |
| Enter Request Code                                                                                                    | Select Licenses                                                                                                    | Review and confirm                                                          | Authorizatio | n Code    |           |         |        |      |
| Product instance Details                                                                                                    | ,                                                                                                    |                                                                             |              |           |           |         |        | ^    |
| Product Type:                                                                                                    | C9200                                                                                                    |                                                                             |              |           |           |         |        |      |
| UDI PID:                                                                                                    | C9200-24T                                                                                                    |                                                                             |              |           |           |         |        |      |
| UDI Cadal Number                                                                                                    |                                                                                                    |                                                                             |              |           |           |         |        |      |
| obi senai Number:                                                                                                    | A CONTRACT OF                                                                                                    |                                                                             |              |           |           |         |        |      |
| Licenses to Reserve                                                                                                    |                                                                                                    |                                                                             |              |           |           |         |        |      |
| In order to continue, ensure that yo                                                                                                    | ou have a surplus of the licenses you w                                                                                          | vant to reserve in the Virtual Acco                                         | unt.         |           |           |         |        |      |
| Reserve a specific license                                                                                                    |                                                                                                    |                                                                             |              |           |           |         |        |      |
| License                                                                                                    |                                                                                                    | Expir                                                                       | es           | Purchased | Available | Reserve |        |      |
| Level 2 Supports substitution                                                                                                    |                                                                                                    |                                                                             |              |           |           |         |        |      |
| C9200 Network Essentials, 2                                                                                                    | M-port license                                                                                                    | -nev                                                                        | er-          | 85        | 83        | 1       |        |      |
| CIRCO MENOX Essentars, 24-port I                                                                                                    | Nerse                                                                                                    |                                                                             |              |           |           | _       |        |      |
| C9200 DNA Essentials, 24-port Terr                                                                                                    | ort Term licenses<br>1 Joenses                                                                                                   | mult                                                                        | pie terms    | 85        | 84        | 1       |        |      |
|                                                                                                    |                                                                                                    |                                                                             |              |           |           |         |        | ~    |
|                                                                                                    |                                                                                                    |                                                                             |              |           |           |         | Cancel | Next |

| STEP 1 🗸                                                               | STEP 2 ✓<br>Select Licenses | STEP 3<br>Review and confirm | STEP 4<br>Authorization Code |                     |
|------------------------------------------------------------------------|-----------------------------|------------------------------|------------------------------|---------------------|
| Product Instance Details                                               |                             |                              |                              |                     |
| Product Type:                                                          | C9200                       |                              |                              |                     |
| UDI PID:                                                               | C9200-24T                   |                              |                              |                     |
| UDI Serial Number:                                                     |                             |                              |                              |                     |
| icenses to Reserve                                                     |                             |                              |                              |                     |
| License                                                                |                             |                              | Expires                      | Quantity to Reserve |
| Level 2                                                                |                             |                              |                              |                     |
| C9200 Network Essentials, 24-<br>C9200 Network Essentials, 24-port lee | port license                |                              | -never-                      | 1                   |
| C9200 DNA Essentials, 24-port                                          | Term licenses               |                              |                              | 1                   |
| Casho pure cashonana, serjeni mini k                                   | A. 190                      |                              |                              |                     |
|                                                                        |                             |                              |                              |                     |
|                                                                        |                             |                              |                              |                     |
|                                                                        |                             |                              |                              |                     |

Nadat de autorisatiecodes zijn gegenereerd, kunt u deze als **bestand** downloaden of **naar het klembord kopiëren**.

| STEP                                                                                                    | STEP 2 V                                                                                                    | STEP 3 V                                                                                                    | STEP 4                                                                                                    |                                                                                                    |
|----------------------------------------------------------------------------------------------------|----------------------------------------------------------------------------------------------------|----------------------------------------------------------------------------------------------------|----------------------------------------------------------------------------------------------------|----------------------------------------------------------------------------------------------------|
| Enter Request Code                                                                                                    | Select Licenses                                                                                                    | Review and confirm                                                                                                    | Authorization Code                                                                                                    |                                                                                                    |
| The Reservation Authorizat<br>Enter this code into the Sm                                                                                                    | tion Code below has been generated<br>art Licensing settings for the product                                                                                                    | d for this product instance.<br>t, to enable the licensed features.                                                                                                    |                                                                                                    |                                                                                                    |
| Product Instance Details                                                                                                    |                                                                                                    |                                                                                                    |                                                                                                    |                                                                                                    |
| Product Type:                                                                                                    | C9200                                                                                                    |                                                                                                    |                                                                                                    |                                                                                                    |
| UDI PID:                                                                                                    | C9200-24T                                                                                                    |                                                                                                    |                                                                                                    |                                                                                                    |
| UDI Serial Number:                                                                                                    |                                                                                                    |                                                                                                    |                                                                                                    |                                                                                                    |
|                                                                                                    |                                                                                                    |                                                                                                    |                                                                                                    |                                                                                                    |
| Authorization Code:                                                                                                    |                                                                                                    |                                                                                                    |                                                                                                    |                                                                                                    |
| Authorization Code:<br><pre></pre>                                                                                                    | de> «flag» A «flag» «version» C «versi<br>6.com.cisco. C/9200-NW-E-24, 1, 0<br>ense Type> «displayName» C9200 Ni<br>riptonID> «displayName» C9200 Ni<br>riptonID> «ubscriptionID> «lentitle<br>20.Dec-03.UTC «istar/Date» «endDa<br>apDescription» C9200 DNA Essentia                                                                                                    | ion>-spil<br>stwork Essentials, 24-poin scense-sus<br>ent>-sentitiement>-stag>regid.2018-0<br>te>2023-Dec-02 UTC-vendDate>-sice<br>is, 24-port Term licenses <td><ul> <li>vipid&gt;<timestamp>1600613269804<timesta<br>ag&gt;<countr1< li=""> <li>countr</li> <li>star</li> <li>con</li> <li>col</li> <li>col</li> <licol< li=""> <li>col</li> <li>col</li> <li>col</li></licol<></countr1<></timesta<br></timestamp></li></ul></td> <td>arrp&gt;<entitiements> ^<br/>ite&gt;<lentdate><br/>24-port</lentdate></entitiements></td> | <ul> <li>vipid&gt;<timestamp>1600613269804<timesta<br>ag&gt;<countr1< li=""> <li>countr</li> <li>star</li> <li>con</li> <li>col</li> <li>col</li> <licol< li=""> <li>col</li> <li>col</li> <li>col</li></licol<></countr1<></timesta<br></timestamp></li></ul>                                                                                                    | arrp> <entitiements> ^<br/>ite&gt;<lentdate><br/>24-port</lentdate></entitiements>                                                                                     |
| Authorization Code:<br><pre>     specificPLR&gt; <authorizationcox<br></authorizationcox<br></pre> <pre>     centitiement&gt; <tap>regid 2018.0<br/><iloense *top="">PERPETUAL <ilo<br>loense <hapdescription> <subsc<br><count> 1</count></subsc<br></hapdescription></ilo<br></iloense></tap></pre> <pre>         count&gt; <startdate>20<br/>Term license <br/>          <signature< pre="">     </signature<></startdate></pre> To learn how to enter this code, se | de> <flag>A</flag> C5.com.cisco.C9200-NW-E-24, 1.0<br>enseType> <displayname>C92000 Ni<br/>rightoniD&gt;20-Dec-03 UTC<endda<br>apDeccription&gt;C9200 DNA Essentia<br/>en the configuration guide for the pro-</endda<br></displayname>                                                                                                    | ion>-spiil<br>etwork Essentilais, x4-poin scense-sus<br>ent>-sentitiement>-stag>-regid 2018-0<br>te>2023-Dec-02 UTC-vendDate>-stop<br>is, 24-port Term licensesduct being licensed                                                                                                    | <ul> <li>Applic&gt;-timestamp&gt;1600613269804-vtimesta<br/>agr-countr 1-vtamDate&gt;-sendDate<br/>AnyName&gt;-tagDescription-20200 Network Essentials, 2<br/>com.cisco. 20200-DNA-E-24,1.0<br/>nseType&gt;TERM</li> <li>Applications</li> <li>Applications</li> <li>Applicati</li></ul> | amp> <entitiements> ^<br/>te&gt;<lenddate><br/>24-port<br/>NA Essentials, 24-port<br/>titiements&gt;<br/>visignature&gt; v</lenddate></entitiements>                   |
| Authorization Code:<br>«specificPLR>«authorizationCode<br>«entitlement» «tag>regid 2018-0<br>«license «TagDescription» «subsci<br>«count» t «licount» «startDate» 20<br>Term licenses «displayName» «d<br>«lauthorizationCode» «signature<br>To learn how to enter this code, se                                                                                                    | de> <flag>Av/flag&gt;<version>C</version>CCCCCCCCCCCCCCCCCCCCCCCCCCCCCCCCCCCCCCCCCCCCCCCCCCCCCCCCCCCCCCCCCCCCCCCCCCCCCCCCCCCCCCCCCCCCCCCCCCCCCCCCCCCCCCCCCCCCCCCCCCCCCCCCCCCCCCCCCCCCCCCCCCCCCCCCCCCCCCCCCCCCCCCCCCCCCCCCCCCCCCC<td>ion&gt;-qili<br/>etwork Essentiala, 24-porr scenes-ous<br/>nent&gt;-centitiement&gt;-tag&gt;regid.2018-02<br/>te&gt;2023-Dec-02 UTC-viendDate&gt;-kice<br/>is, 24-port Term licensesduct being licensed</td><td>kipid&gt; «timestamp&gt;1600813269804 «timesta<br/>tig&gt;-count&gt;1<startdate> «istartDate&gt; «endDa<br/>SayName&gt; <tagdescription> C9200 Network Escaptials 2<br/>com.cisco C9200-DNA-E-24,1.0<br/>mef Type&gt; TERM «ticense Type&gt; <displayname> C9200 DN<br/>ap&gt; <subscriptionid> <td>amp&gt; <entitiements> ^<br/>ite&gt; <ientitiate><br/>24-port // Aag&gt;<br/>NA Essentiats, 24-port<br/>stitiementa&gt;<br/>visignature&gt; v</ientitiate></entitiements></td></subscriptionid></displayname></tagdescription></startdate></td></flag> | ion>-qili<br>etwork Essentiala, 24-porr scenes-ous<br>nent>-centitiement>-tag>regid.2018-02<br>te>2023-Dec-02 UTC-viendDate>-kice<br>is, 24-port Term licensesduct being licensed                                                                                                    | kipid> «timestamp>1600813269804 «timesta<br>tig>-count>1 <startdate> «istartDate&gt; «endDa<br/>SayName&gt; <tagdescription> C9200 Network Escaptials 2<br/>com.cisco C9200-DNA-E-24,1.0<br/>mef Type&gt; TERM «ticense Type&gt; <displayname> C9200 DN<br/>ap&gt; <subscriptionid> <td>amp&gt; <entitiements> ^<br/>ite&gt; <ientitiate><br/>24-port // Aag&gt;<br/>NA Essentiats, 24-port<br/>stitiementa&gt;<br/>visignature&gt; v</ientitiate></entitiements></td></subscriptionid></displayname></tagdescription></startdate>                                                                                                    | amp> <entitiements> ^<br/>ite&gt; <ientitiate><br/>24-port // Aag&gt;<br/>NA Essentiats, 24-port<br/>stitiementa&gt;<br/>visignature&gt; v</ientitiate></entitiements> |

9. Klik op **Downloadsjabloon** en download de Licentiereserveringssjabloon zoals in de afbeelding.

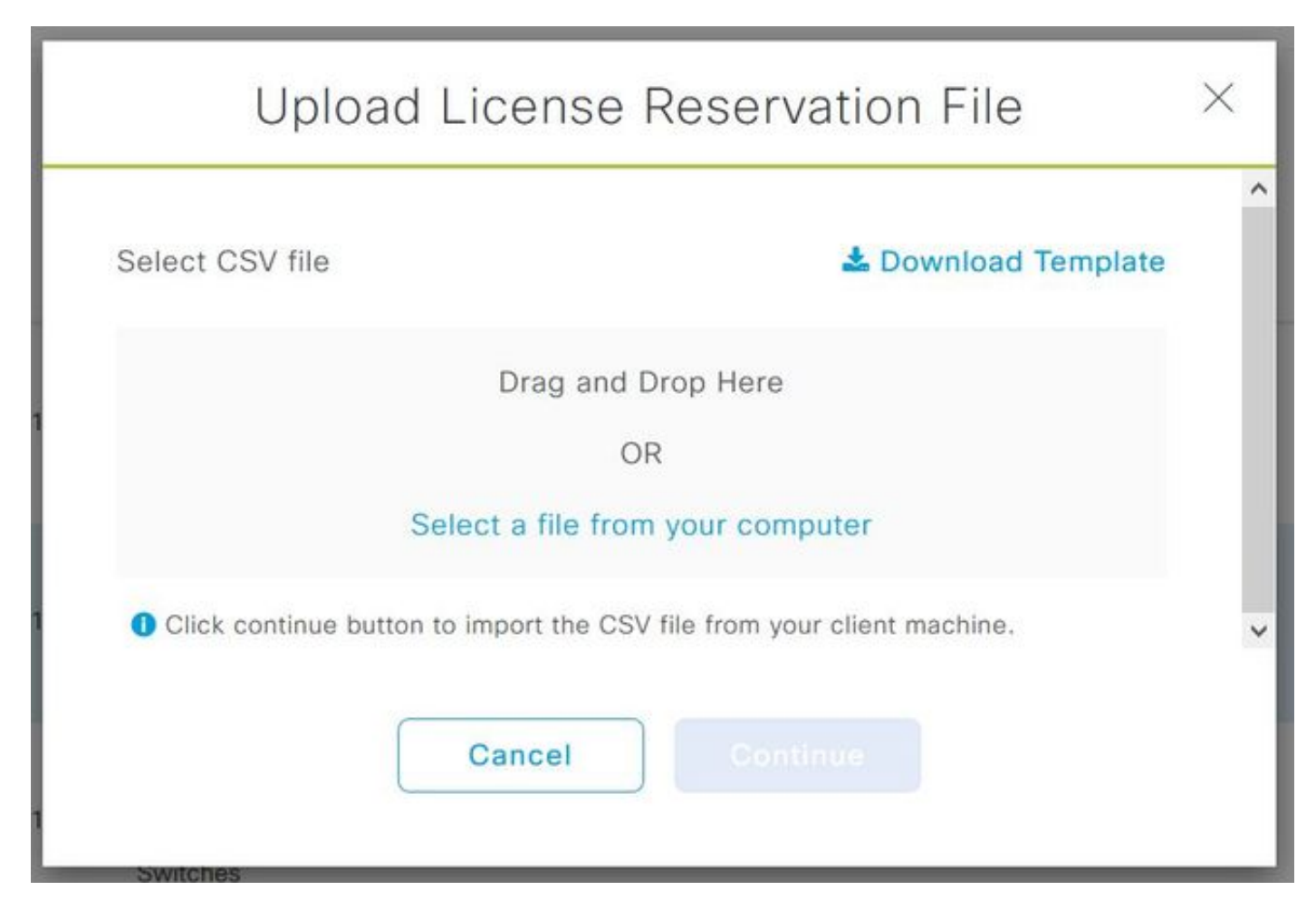

Werk de informatie bij voor de velden Apparaatnaam, Serienr., Aanvraagcode (vanaf Stap 5.) en Autorisatiecode die eerder is gekopieerd (Stap 8.) zoals in de afbeelding.

| 1 | А         | В          | с            | D                  | E         | F        | G         | н          | 1         |
|---|-----------|------------|--------------|--------------------|-----------|----------|-----------|------------|-----------|
| 1 | IPAddress | DeviceName | SerialNumber | RequestCode        | Authoriza | tionCode |           |            |           |
| 2 | 10.1.     | DNASW001.  | ABCDEF12345  | CB-ZC9200-24T:LhGz | MEUCIQD   | NMGgBh3  | 0N2tamddi | Ht3GtFKKql | P30rPWDZ2 |
| 3 |           |            |              |                    |           |          |           |            |           |

10. Klik nadat het CSV-bestand klaar is op **Upload CSV** om de autorisatiecode te uploaden naar het apparaat. Hiermee installeert u de SLR-licentie op het apparaat, en de licentie is de respectievelijke DNA-licentie die is geautoriseerd om op het apparaat te draaien, zoals wordt weergegeven in de afbeelding.

|     | Upload License                         | Reservation File                 | $\times$ |  |  |  |  |  |
|-----|----------------------------------------|----------------------------------|----------|--|--|--|--|--|
| Sel | ect CSV file                           | 🛓 Download Template              | ~        |  |  |  |  |  |
| 1   | IicenseReservationTemplate.csv         |                                  |          |  |  |  |  |  |
| 0   | Click continue button to import the CS | V file from your client machine. | ~        |  |  |  |  |  |
| 1   | Cancel                                 | Continue                         |          |  |  |  |  |  |

## Upload License Reservation File

 $\times$ 

#### License Reservation will be applied on 1 devices.

| Device<br>Name | IP Address/DNS<br>Name | Serial<br>Number | Request Code                   |   | Authorization<br>Code |
|----------------|------------------------|------------------|--------------------------------|---|-----------------------|
| Switch         | 10.1.100.11            |                  | CB-ZC9200-24T:<br>A4T2LhGzf-22 |   | Available             |
|                |                        |                  |                                |   |                       |
|                |                        |                  |                                | 1 |                       |
|                |                        | Showing          | 1 of 1                         |   |                       |
|                |                        | Cancel           | Confirm                        |   |                       |

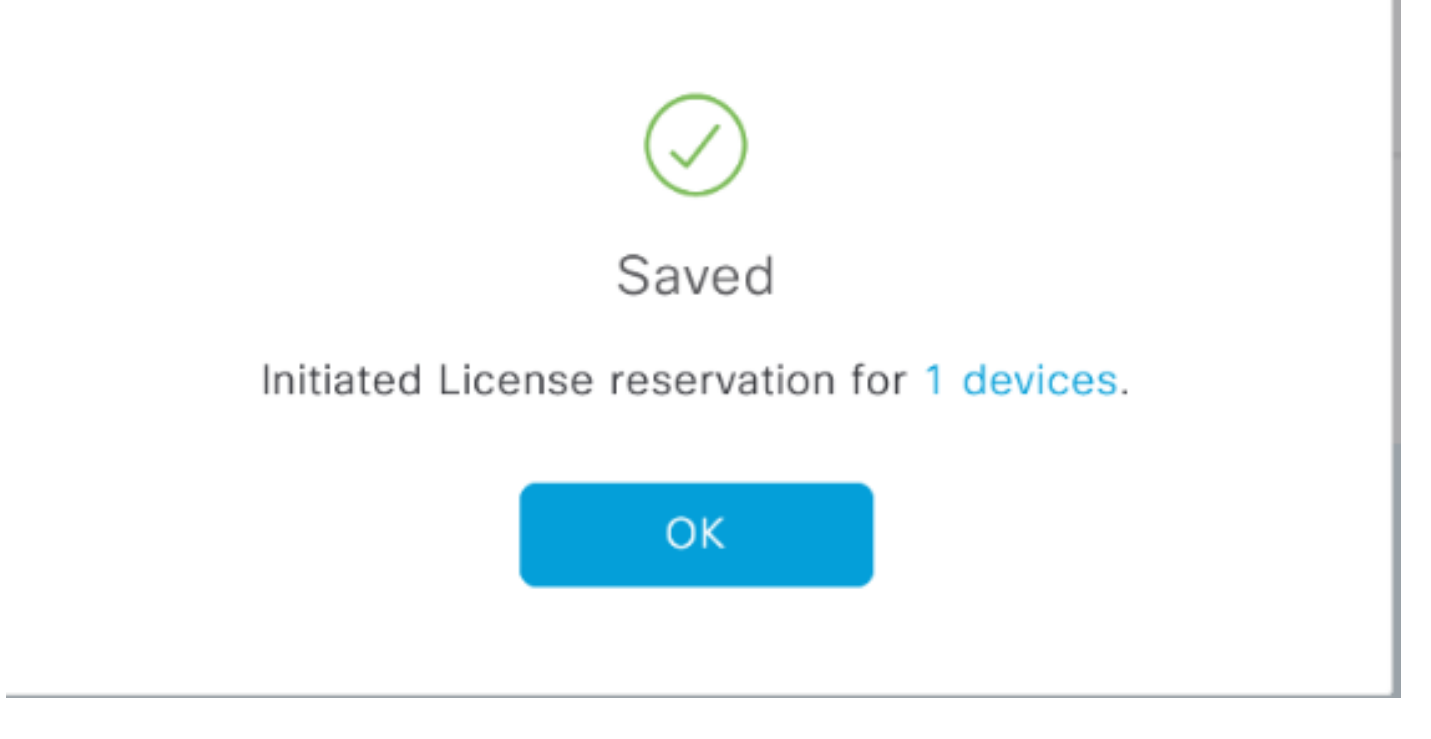

## De registratiestatus wordt gewijzigd in Geregistreerd - SLR.

| Cisco DNA Center                |                |                      |               | License Management                           |                |                              |                 |                    |                    | a             | L.         | Q,   |                     | ٥                   | 0     |
|---------------------------------|----------------|----------------------|---------------|----------------------------------------------|----------------|------------------------------|-----------------|--------------------|--------------------|---------------|------------|------|---------------------|---------------------|-------|
|                                 |                |                      |               |                                              |                |                              |                 | Last updated:      | 1:09 pm            | C Refrest     | h          | ÔВ   | port                | 0 R                 | ecent |
| Y Filter Actions ✓ 🖄 Upload CSV |                |                      |               |                                              |                |                              |                 |                    |                    |               |            | ΞC   | <b>)</b> Find       |                     |       |
|                                 | Device<br>Name | Device<br>Family     | IP<br>Address | Device<br>Series                             | DNA<br>License | DNA<br>License<br>Expiry     | License<br>Mode | Network<br>License | Virtual<br>Accourt | l Site<br>Int |            |      | Registration status |                     | n     |
|                                 | Switch         | Switches<br>and Hubs | 10.1.100.10   | Cisco<br>Catalyst<br>9200 Series<br>Switches | Essentials     | Mar 21,<br>2021<br>🛕 68 Days | SL.             | Essentials         | NA                 | Un            | assig      | pned | Un                  | Unregistered        |       |
|                                 | Switch         | Switches<br>and Hubs | 10.1.100.11   | Cisco<br>Catalyst<br>9200 Series<br>Switches | Essentials     | NA                           | SL              | Essentials         | NA                 | Un            | Unassigned |      |                     | Registered -<br>SLR |       |
|                                 | Switch         | Switches<br>and Hubs | 10.1.100.12   | Cisco<br>Catalyst<br>9200 Series<br>Switches | Essentials     | NA                           | SL              | Essentials         | NA                 | Un            | assig      | ined | Rey<br>SU           | pistered<br>R       |       |

### Over deze vertaling

Cisco heeft dit document vertaald via een combinatie van machine- en menselijke technologie om onze gebruikers wereldwijd ondersteuningscontent te bieden in hun eigen taal. Houd er rekening mee dat zelfs de beste machinevertaling niet net zo nauwkeurig is als die van een professionele vertaler. Cisco Systems, Inc. is niet aansprakelijk voor de nauwkeurigheid van deze vertalingen en raadt aan altijd het oorspronkelijke Engelstalige document (link) te raadplegen.